Powered by Elebase

# A Guide for Contributors

#### Create a New Entry

Select '+ NEW' to start a new entry.

| Project Name                                                 | Entries              |       |                 |               | + NEW        |
|--------------------------------------------------------------|----------------------|-------|-----------------|---------------|--------------|
| <ul> <li>Entries</li> <li>Files</li> <li>Contacts</li> </ul> | Filter by - Keywords | Types | Created         | Q Last edited | ∰ ▼<br>Phase |
| †∔† Settings                                                 | Show: 10 results     |       | No results were | found.        |              |

## Create a New Entry

How to Add Entries

| ntries        |                                  |            | + N   |
|---------------|----------------------------------|------------|-------|
| Filter by 👻   | Add New Entry                    | $\times$   | 8     |
| ,             | Title*                           |            |       |
| ïtle          | My New Entry                     |            | Phase |
|               | Types*                           |            |       |
|               | Place to Go × Select one or more | •          |       |
|               |                                  |            |       |
| iow: 10 resul |                                  | CANCEL ADD |       |
|               |                                  |            |       |
|               |                                  |            |       |

### Adding a New Entry

- **1.** Give your Entry a Title.
- **2.** Select the Type of Entry you would like to create.

**3.** Complete information for the specific Elements (fields) that are available for the type of Entry.

## Create a New Entry

How to Add New Entries (continued...)

| BACK 🗸 SAVE 🗸 |  |
|---------------|--|
| 🗸 save        |  |
| 句 SUBMIT      |  |
| <br>ARCHIVE   |  |
| PREVIEW       |  |

#### Select SAVE

**4.** Select SAVE at the top right to save your information.

**5.** Select 'SUBMIT' when your Entry is ready for review by an Editor, and you would like it to be published.

| Entries              |             |                |        |                |         | + NEW |
|----------------------|-------------|----------------|--------|----------------|---------|-------|
| Filter by ▼ Keywords |             | Q              |        |                |         |       |
| Title                | Types       | Created        | $\sim$ | Last edited    | Phase   |       |
| My New Entry         | Place to Go | Today, 5:39 PM |        | Today, 5:39 PM | Pending | 000 🚑 |
|                      |             |                |        |                |         |       |
| Displaying 1 result  |             |                |        |                |         |       |
| Show: 10 results 🖨   |             |                |        |                |         |       |

### Return to Your Entries at Any Time

**6.** You can access any of your Entries at any time to update when you select the 'Entries' link on the left side navigation.